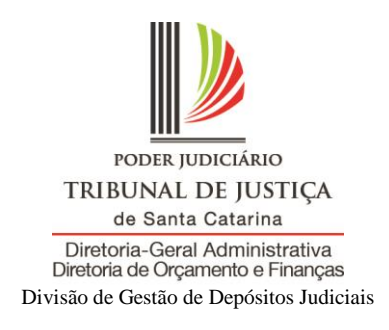

## Orientação: como efetuar depósito judicial no Sidejud

1) Acessar o portal do Tribunal de Justiça de Santa Catarina: www.tjsc.jus.br:

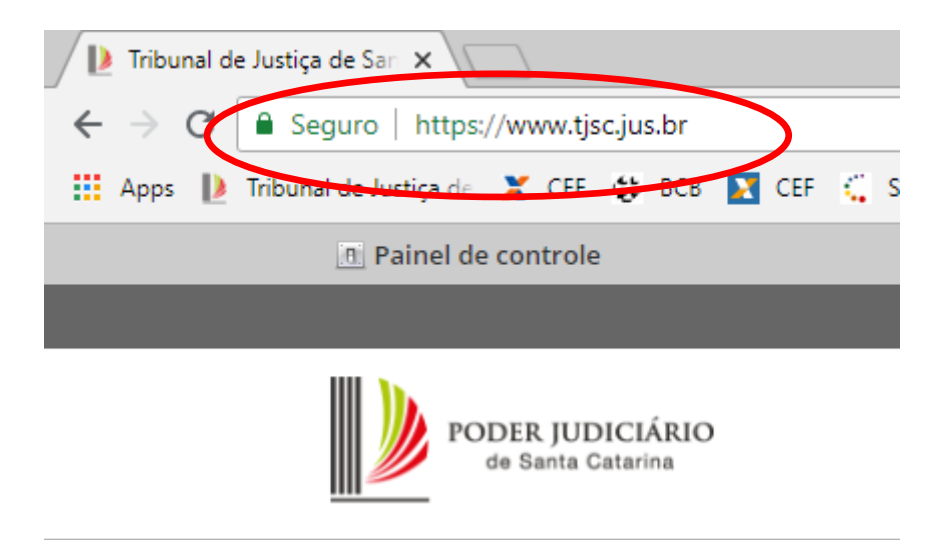

 Clicar no menu "Cidadão" ou no menu "Advogado", na lateral esquerda da página (haverá a possiblidade de gerar a guia nos dois):

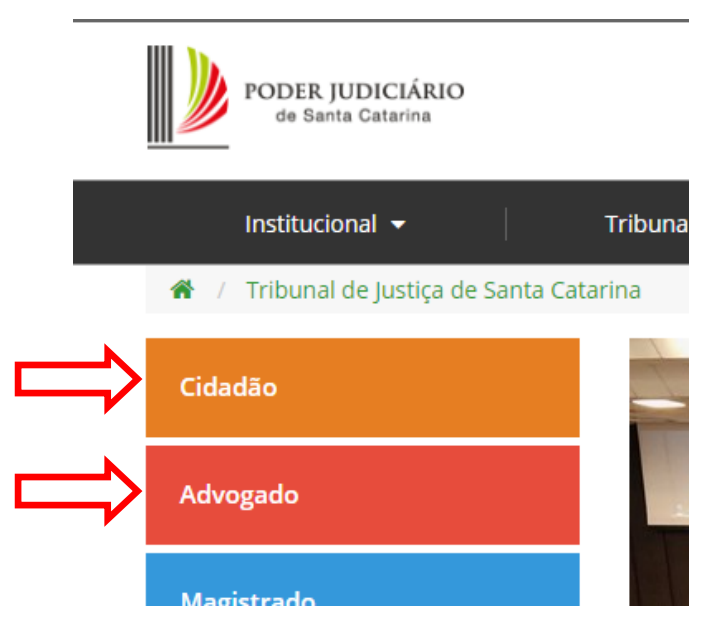

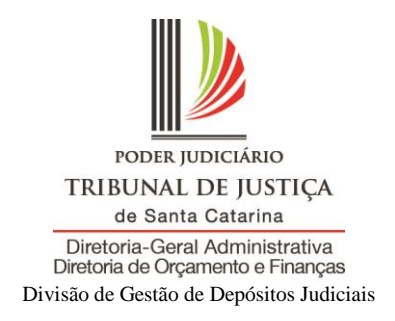

3) Clicar na opção "Emissão de guia de depósito judicial":

| Cidadão                                | Advogado                                         |
|----------------------------------------|--------------------------------------------------|
| » Início                               |                                                  |
| » Consulta de empenhos                 |                                                  |
| » Concursos e seleção de es            | stágio » INICIO                                  |
| » Conferência de Documen<br>Digital    | to » Atualização monetária<br>» Custas e Preparo |
| » Custas e preparo                     | » Emissão de guia de depósito                    |
| » Diário de Justiça Eletrônic          | o - DJE judicial                                 |
| * Emissão de guia de depós<br>judicial | ito » Identificador de crédito de alvará         |
| » Extrafácil                           | » Pautas de audiência                            |

4) Na tela de Geração de Guias, clicar em "Emissão de guia de depósito judicial":

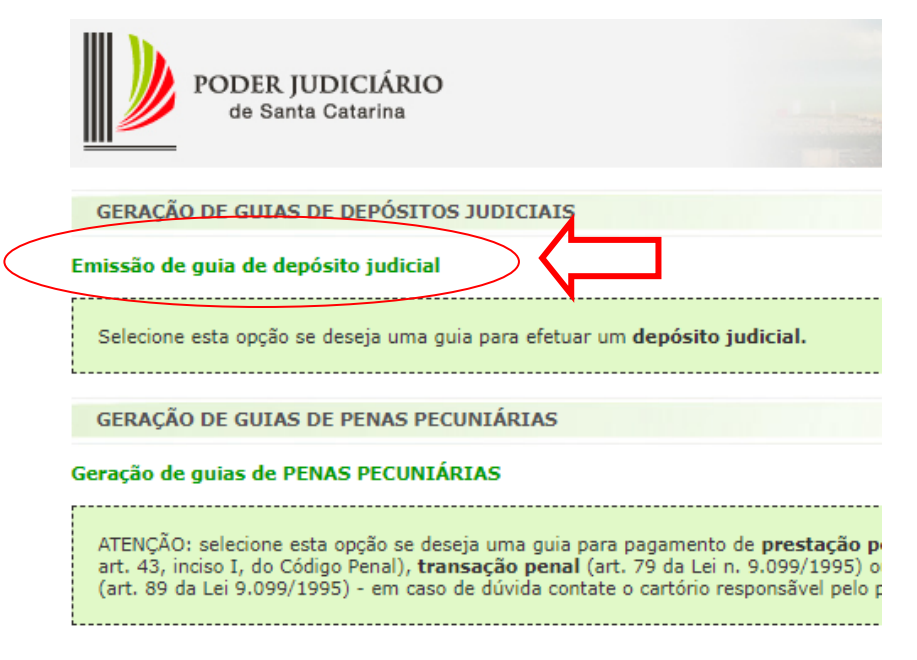

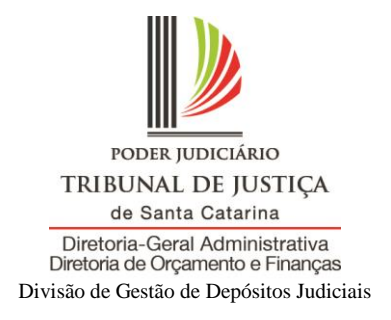

## 5) Informar o número do processo e clicar em "pesquisar":

| Pesquisar processo              |  |  |
|---------------------------------|--|--|
|                                 |  |  |
| Numero do processo / Incidente: |  |  |

6) Caso não exista subconta, selecionar a opção "Gerar Guia Outro Titular":

| - Dados do processo     |               |  |
|-------------------------|---------------|--|
| Código do processo SAJ: |               |  |
| Código do processo CNJ: | 00038240053   |  |
| Foro:                   | Concórdia     |  |
| Vara:                   | Vara Criminal |  |
|                         |               |  |

Caso o processo não possua subcontas ou nenhuma das subcontas apresentadas possua o titular desejado, selecione a opção abaixo para informar um novo titular.

Esta operação irá gerar uma nova subconta para o processo correspondente.

|                          | <u>الماريم</u> |
|--------------------------|----------------|
| Gerar Guia Outro Titular |                |

7) Selecionar o "**Titular**":

| GERAÇÃO DE GUIAS DE DEPÓSITOS JUDICIAIS |                      |
|-----------------------------------------|----------------------|
|                                         |                      |
| Dados do processo                       |                      |
| Código do processo SAJ:                 |                      |
| Código do processo CNJ:                 | 00007772122158240053 |
| Foro:                                   | Concórdia            |
| Vara:                                   | Vara Criminal        |
| Selecione o titular para a subconta:    | Selecione 🔻          |
|                                         |                      |
|                                         |                      |

Home

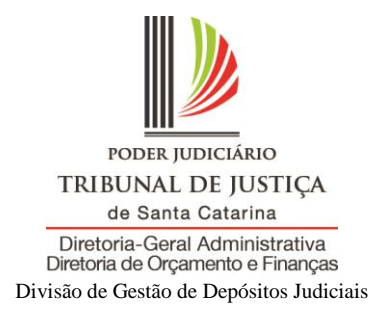

8) Preencher as informações solicitadas e clicar na opção "Gerar Guia":

| Partes do proc                                                                                       | cesso                                |                    |          |               |  |  |
|----------------------------------------------------------------------------------------------------|--------------------------------------|--------------------|----------|---------------|--|--|
| 2 registros e                                                                                        | encontrados, mostrando todos         |                    |          |               |  |  |
|                                                                                                    |                                      |                    |          |               |  |  |
| Titular                                                                                              | Nome                                 |                    | CPF/CNPJ | Tipo da parte |  |  |
| $\bigcirc$                                                                                           |                                      |                    | 0,010,0  | Apenado       |  |  |
| $\bigcirc$                                                                                           | Ministério Público de Santa Catarina |                    |          | Autor         |  |  |
| 2 registros e                                                                                        | encontrados, mostrando todos         |                    |          |               |  |  |
| Dados para de                                                                                        | epósito                              |                    |          |               |  |  |
| Nome depos                                                                                           | sitante:                             |                    |          |               |  |  |
| CPF/CNPJ de                                                                                          | epositante:                          |                    |          |               |  |  |
| Valor:                                                                                               |                                      |                    |          |               |  |  |
| Data de ven                                                                                          | cimento:                             | 23/09/18           |          |               |  |  |
|                                                                                                    |                                      |                    |          |               |  |  |
| Código de ver                                                                                        | ificação                             |                    |          |               |  |  |
|                                                                                                    | <u>\gn365</u>                        | Digite o código da | imagem:  | C             |  |  |
| 🐝 Utilize a seta ao lado para gerar um novo código caso a identificação dos caracteres seja difícil. |                                      |                    |          |               |  |  |
| Gerar Guia                                                                                           |                                      |                    |          |               |  |  |

 Será gerada uma guia da Caixa, na qual devem constar os dados do processo e a unidade na qual o processo se encontra, como no exemplo:

|                                                                                         |                                                                                                    |                                                                |                |                                     | DISQUE CAI> |             |
|-----------------------------------------------------------------------------------------|----------------------------------------------------------------------------------------------------|----------------------------------------------------------------|----------------|-------------------------------------|-------------|-------------|
| <b>GAI</b>                                                                              | COBRANÇA BANCARIA CAIXA                                                                             |                                                                |                | OUVIDORIA                           |             |             |
| Beneficiário                                                                            |                                                                                                    |                                                                |                | CPF/CNPJ                            |             | Agê         |
| SANTA CATARINA TRIBUNAL DE JUSTICA 83.845.701/0001-59                                   |                                                                                                    |                                                                |                | -59                                 | 087         |             |
| Endereça da Baneficiánia<br>DR ALVARO M DA SILVEIRA,208,-CENTRO/FLORIANOPOLIS           |                                                                                                    |                                                                |                | UF<br>SC                            |             | CEF<br>880: |
| Data do Documento<br>05/07/2018                                                         | № do Documento<br>985775                                                                            | Espécie<br>DS                                                  | Carteira<br>RG | Data do Processamento<br>05/07/2018 |             | Nos<br>141  |
| Pagador                                                                                 | 1                                                                                                   | -                                                              | 1              | -                                   |             | CPF         |
| Endereço do Pagador<br>"-/                                                              |                                                                                                    |                                                                |                |                                     | UF          |             |
| Pagador/Avalista                                                                        | Pagador/Avalista                                                                                    |                                                                |                |                                     |             | CPF         |
| TEXTO DE RESPONSA<br>Autos:<br>Comarca:<br>Vara:<br>Subconta:<br>Nao receber apos o ver | ABILIDADE DO CEDEN<br>Conferir os dados de<br>Só haverá número d<br>escolhida uma subco<br>ncimento | ΓΕ:<br>ο processo.<br>ie subconta se for<br>inta já existente. |                |                                     |             |             |

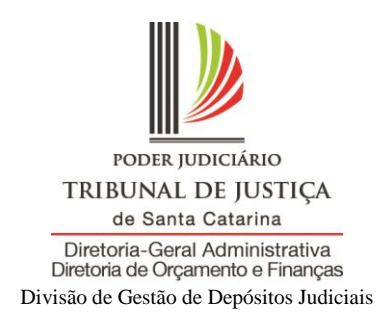

10) Nos casos em que já exista subconta, ela pode ser selecionada para receber o depósito (caso seja um depósito em continuação), logo após, clicar em "Gerar Guia". Caso seja um depósito novo, sem relação aos anteriores, clicar em "Gerar guia outro titular"

| Subcontas                                                                                                    |                                              |                                        |                                 |  |  |
|----------------------------------------------------------------------------------------------------|----------------------------------------------|----------------------------------------|---------------------------------|--|--|
| 2 registros encon                                                                                                    | trados, mostrando todos                      |                                        |                                 |  |  |
|                                                                                                    |                                              |                                        |                                 |  |  |
| Selecione                                                                                                    | Nº da subconta.                              | Titular                                | CPF/CNPJ                        |  |  |
|                                                                                                    | 1700535292                                   |                                        | <b>HERE BOOK</b>                |  |  |
|                                                                                                    | 1700535309                                   |                                        | <b>100000000</b>                |  |  |
|                                                                                                    |                                              |                                        |                                 |  |  |
| 2 registros encon                                                                                                    | trados, mostrando todos                      |                                        |                                 |  |  |
|                                                                                                    |                                              |                                        |                                 |  |  |
| A listagem aciana aciana aciana para localizadas para o processo pesquisado.<br>Selecione uma das subcontas acima para efetuar a geração da guia para depósito. |                                              |                                        |                                 |  |  |
| Caso o processo não po<br>abaixo para informar u                                                                                                    | ossua subcontas ou nenhum<br>m novo titular. | na das subcontas apresentadas possua o | titular desejado, selecione a c |  |  |
| Esta operação irá gerar                                                                                                    | uma nova subconta para o                     | processo correspondente.               |                                 |  |  |
| Gerar Guia Outro Titu                                                                                                    |                                              |                                        |                                 |  |  |

11) Será gerada uma guia da Caixa, na qual **devem constar os dados do processo** e a unidade na qual o processo se encontra, como no exemplo:

|                                                                                       |                                                                            |                                                                   |                |                                     | DISQU     | E CAI      |
|---------------------------------------------------------------------------------------|----------------------------------------------------------------------------|-------------------------------------------------------------------|----------------|-------------------------------------|-----------|------------|
|                                                                                       |                                                                            | COBRANÇ                                                           | A BANCA        | RIA CAIXA                           | OUVID     | ORIA       |
|                                                                                       |                                                                            |                                                                   |                |                                     |           |            |
| Beneficiário                                                                          |                                                                            |                                                                   |                | CPF/CNPJ                            |           | Agé        |
| SANTA CATARINA TRIBUNAL DE JUSTICA 83.845.701/0001-59                                 |                                                                            |                                                                   |                | -59                                 | 087       |            |
| Endereço do Beneficiário UF<br>DR ALVARO M DA SILVEIRA,208,-CENTRO/FLORIANOPOLIS SC   |                                                                            |                                                                   |                |                                     | CE<br>880 |            |
| Data do Documento<br>05/07/2018                                                       | № do Documento<br>985775                                                   | Espécie<br>DS                                                     | Carteira<br>RG | Data do Processamento<br>05/07/2018 |           | Nos<br>141 |
| Pagador                                                                               |                                                                            |                                                                   | •              |                                     |           | CP         |
| Endereço do Pagador<br>"-/                                                            |                                                                            |                                                                   |                |                                     |           | UF         |
| Pagador/Avalista                                                                      |                                                                            |                                                                   |                |                                     |           | CP         |
| TEXTO DE RESPONS<br>Autos:<br>Comarca:<br>Vara:<br>Subconta:<br>Nao receber apos o ve | Conferir os dados o<br>Só haverá número<br>escolhida uma subo<br>encimento | ITE:<br>do processo.<br>de subconta se for<br>conta já existente. |                |                                     |           |            |